# M7R User Manual

Ver:001

Product image:

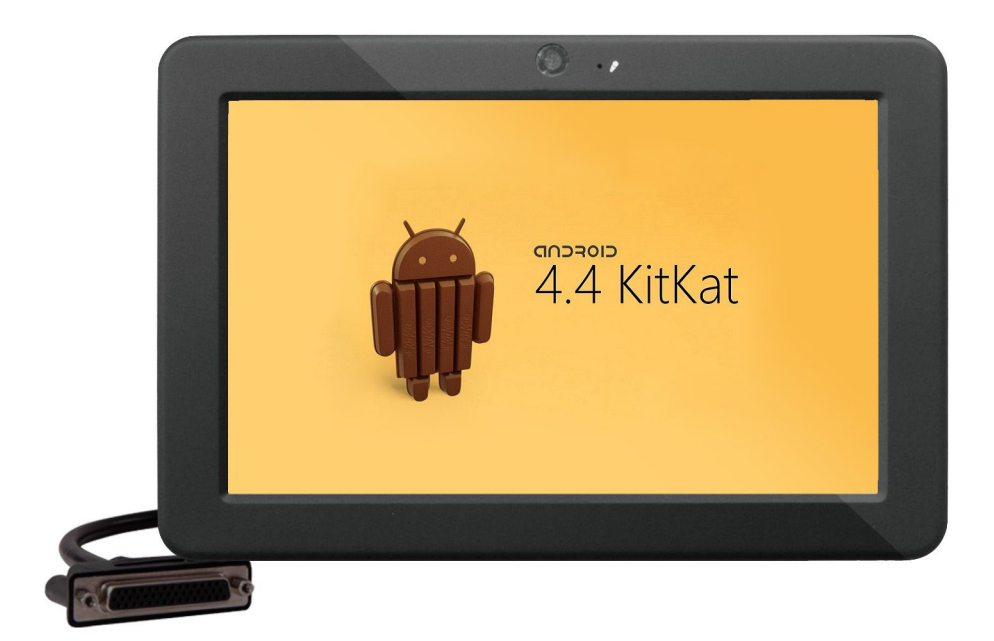

# Catalogue

| 1、 | Description:                                      | 3 |
|----|---------------------------------------------------|---|
| 2, | Specifications: 3                                 |   |
| 3, | Description of Components — — — — — — — — — — 4-5 |   |
| 4, | Basic Operation and Setup:6-12                    |   |

# - \color: Description:

This product belongs to industrial products, it is widely used in autos, ships, medical and other fields. The installation of the products is fixed, for example, it can be installed in the front of car, at least 2 Ocm distance from driver and people in the front seats.

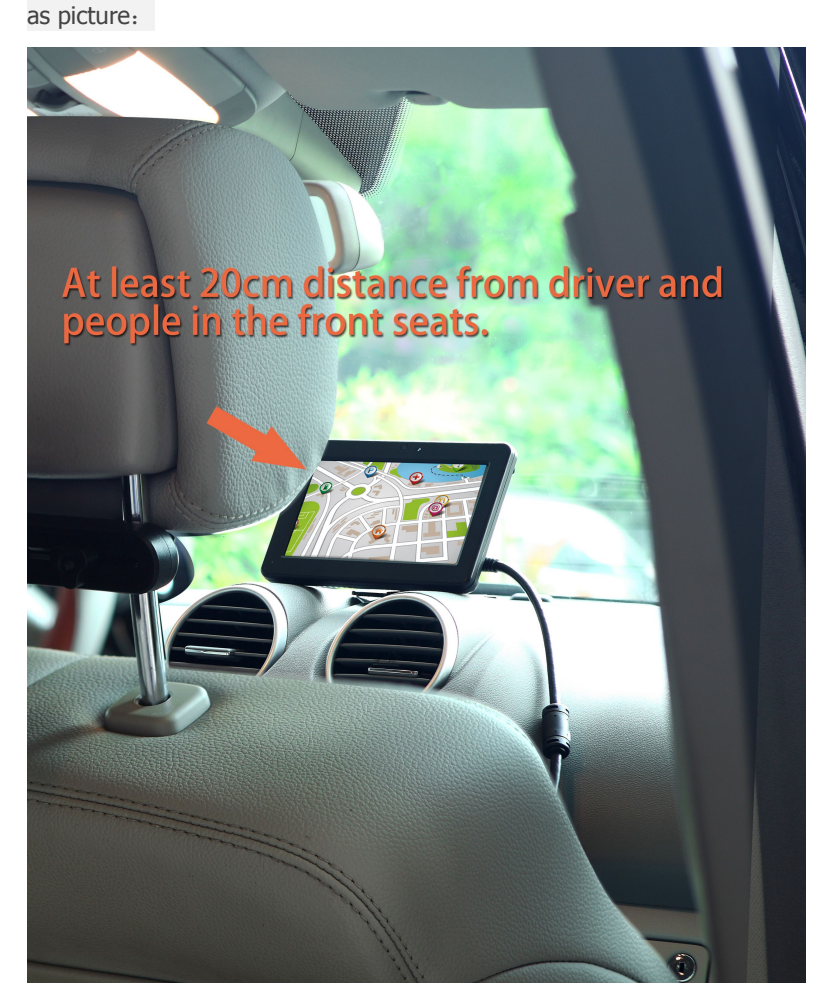

- As so far, using Android 4.4, we can upgrade the version according to customer's requirements;
- Approach the internet by WiFi & Ethernet;
- Built in U-blox high sensitive GPS Receiving Module
- With extension function, such as RS232, Ethernet, USB;
- 7 inches with scale of 16:9 and resolution of 800 x 480;
- Buttons and Capacitive touch system;
- Support USB DEVICE and USB HOST;
- Support AV IN;
- Support 64GB SDHC card;
- Double track earphone port, built in 2W speaker and Mic in;

#### $\Box$ , Specifications:

| System Parameters |                                        |  |
|-------------------|----------------------------------------|--|
| CPU               | RK3188 ARM quad-core Cortex-A9, 1.6GHz |  |
|                   | DDR3 1GB                               |  |

| RAM               |              |
|-------------------|--------------|
| INAND             | 8GB          |
| SD card expansion | Support 64GB |
|                   | Android 4.4  |
| OS                |              |

| Basic Parameters |                                            |  |  |  |
|------------------|--------------------------------------------|--|--|--|
| LCD              |                                            |  |  |  |
|                  | 7" LCD with 800 x 480                      |  |  |  |
|                  |                                            |  |  |  |
| Touch Screen     | Capacitive Touch Screen (Support 5 point ) |  |  |  |
|                  | SD card slot                               |  |  |  |
|                  | USB DEVICE                                 |  |  |  |
|                  | USB Host × 1                               |  |  |  |
|                  | EARPHONE JACK                              |  |  |  |
| I/O Port         | AV IN JACK                                 |  |  |  |
|                  | RS232 × 2                                  |  |  |  |
|                  | DC IN                                      |  |  |  |
| Keys             | VOL + /VOL-/MENU/POWER                     |  |  |  |
|                  |                                            |  |  |  |
| Start-up         | Power Connection (or press Power button)   |  |  |  |
| WIFI             | support                                    |  |  |  |
| GPS              | support                                    |  |  |  |
| camera           | 30W                                        |  |  |  |
|                  |                                            |  |  |  |
| Voice Output     | Stereo Speaker                             |  |  |  |
| Size             | 189 L × 127 W × 30 D (MM)                  |  |  |  |
| Weight           | 0.5 KG                                     |  |  |  |

| Environment parameters |              |  |  |  |
|------------------------|--------------|--|--|--|
| Operating              | -25℃ to +75℃ |  |  |  |
| Temperature            |              |  |  |  |
| Storage                | -30℃ to +80℃ |  |  |  |
| Temperature            |              |  |  |  |
| Operating Humidity     | 0% to 95% RH |  |  |  |
| Storage Humidity       | 0% to 95% RH |  |  |  |
|                        |              |  |  |  |

# **3** Description of Components:

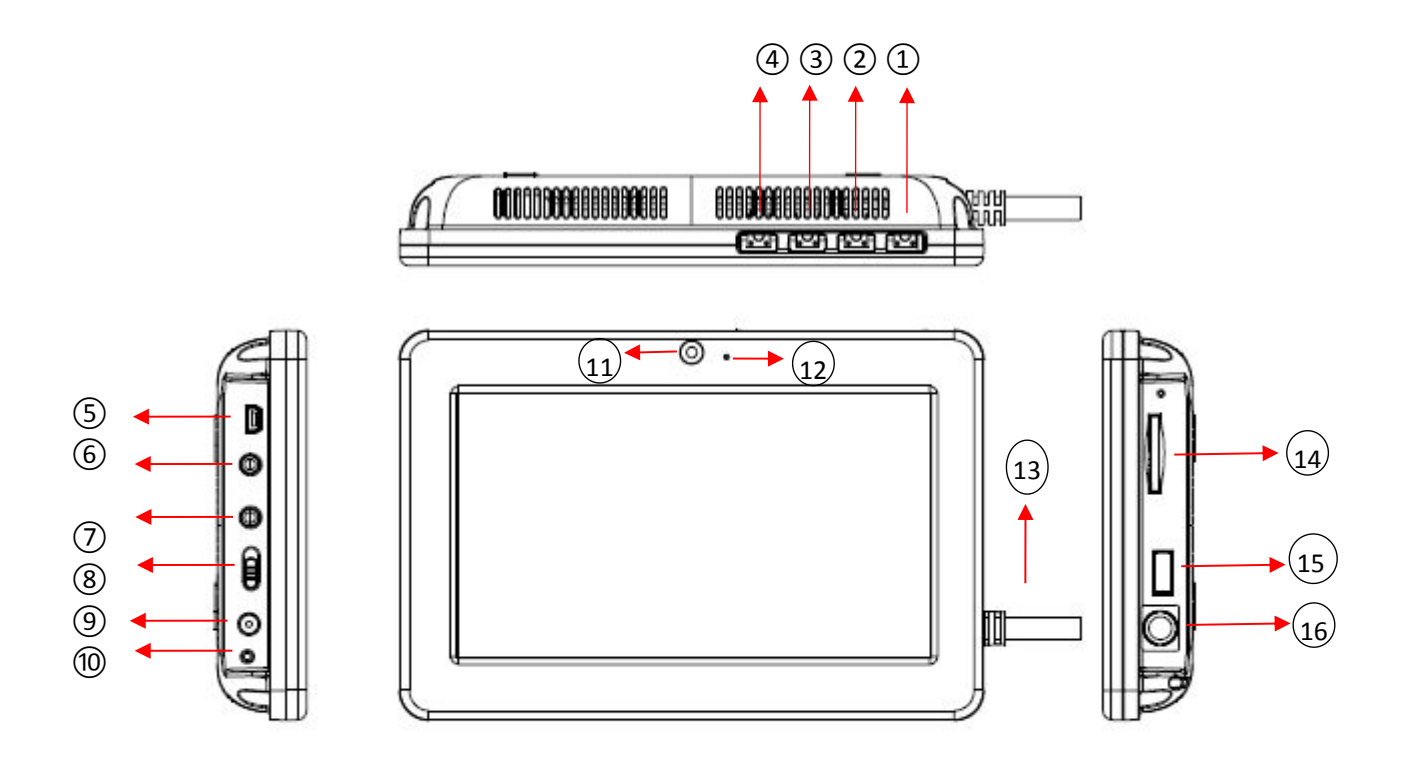

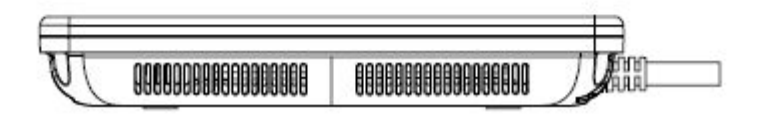

- 1. Power Key: long-press for start-up, press for screensaver;
- 2、 MENU Key: MENU Functions;
- 3、Volume +;
- 4、Volume –;
- 5、 USB Port: connect to computer or through OTG connect to Peripheral, such as U-disk.
- 6、 Earphone port also supports Mic in;
- 7、 AV in port can input Video and Audio;
- 8、 Power Buttons: ON/OFF;
- 9、 DC interface: Connect to 12V power adapter;

10 Power Indicator: Double display, the red one indicates charging and the green one indicates charging is full;

- 11、 The front camera;
- 12、 Mic in port;
- $13\,{\scriptstyle \smallsetminus}\,$  Function extension tail lines
- $14\,{\scriptstyle \smallsetminus}\,$  SD card slot
- 15、 USB HOST Port, it can connect to Computer or Equipment.
- 16. Interface of function extension tail lines

# Instructions of the Function Extension Cords:

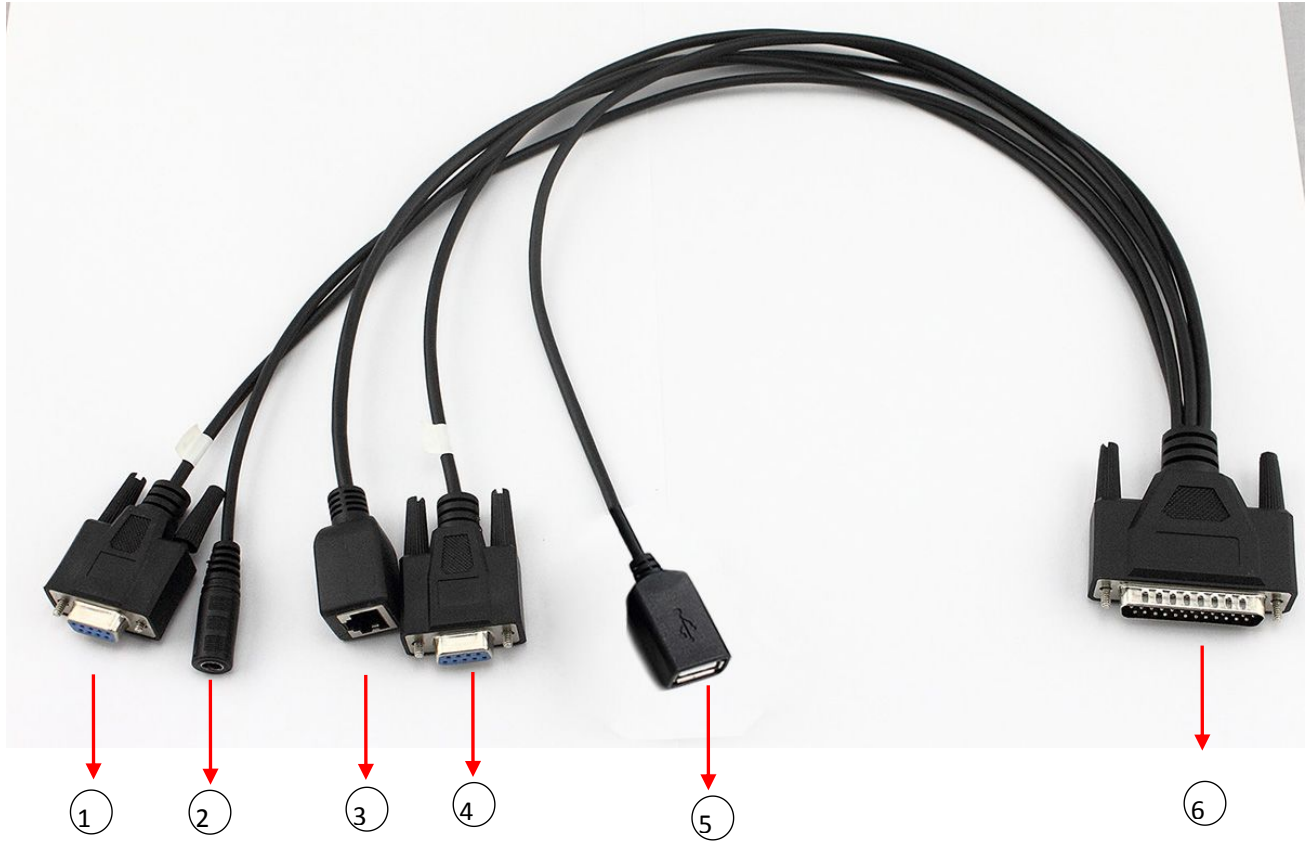

- 1. RS232, it can connect to other equipment for data communication;
- 2、 DC in, it can connect to 12V Adapter;
- 3、 RJ45, it can connect to Ethernet
- 4、 RS232, it can connect to other equipment for data communication.
- 5、 USB, it can connect to other Peripherals, for example U-disk, mouse.
- 6、25PIN IDE

#### Andriod System Operation

- $1_{\Sigma}$  Power connection on, when switch on the OFF position, the device is OFF.
- $2_{\text{N}}$  When built in battery, the device can power ON/OFF by keys, see as below:
- A、POWER ON: Long-press Power Button"<sup>(1)</sup>" until the screen display.(It takes time to initialize, please be patient)
- B  $\sim$  POWER OFF: Long-press Power Button"<sup>(1)</sup>", there pop up a dialog box, click "shutdown".
- [Notice] Improper shutdown will cause scanning and disk repairing when restart, Please be patient.

#### $\Box$ Standby and Unlock

**1**, standby: In the default or within the time without any operation, the device will close the screen then enter to Standby mode automatically

#### Saintway

| 2. Manual Standby: Just press power button" $"$ , the device enter to Standby mode to avoid misoperation and                                                                                                    |
|----------------------------------------------------------------------------------------------------|
| $3$ , Unlock: In the Standby, press Power button " $\bigcirc$ " then press " $\textcircled{0}$ " move to " $\textcircled{1}$ " to accomplish unlock the screen.                                                                                                    |
| $\Xi_{\infty}$ Reset Function                                                                                                    |
| Misoperation or other reasons causes system halted or fail to start-up, you can press"R" for reset.                                                                                                    |
| 四、Operation of Main Interface icon                                                                                                    |
| I nere have 5 screens on the main interface, you can slide around for switch.                                                                                                    |
|                                                                                                    |
| Coole : Enter to search interface. 🖳 : Enter to voice search.                                                                                                    |
| 🕮 : Enter to applications or widget.                                                                                                    |
| 🔄: Touch to return superior Interface. 🖴: Touch to return main interface.                                                                                                    |
| Look for used APP recently.                                                                                                    |
| 2、User-defined Homepage                                                                                                    |
| •                                                                                                    |
| Delete shortcut: long-press the shortcut until the icon active then move it to"×".                                                                                                    |
| • Add icon on homonage: In the homonage proce ", ", ", and enter to applications or widget page: Bross the                                                                                                    |
| application and widget you need the system will add it to homenage automatically and you can drag it to the                                                                                                    |
| space you like.                                                                                                    |
| <ul> <li>Create Folder: In the homepage, press an APP and drag it to another APP, this can create a folder</li> </ul>                                                                                                    |
| <ul> <li>Change wallpaper: Long-press the blank space of homepage then select pictures and set.</li> </ul>                                                                                                    |
| 3、Notification Panel                                                                                                    |
|                                                                                                    |
| You can check message and information (Such as USB connection and SD card inserted)                                                                                                    |
| •Open and quick Setting panel: the notification bar commonly have quick switch, on the right side, drop-down                                                                                                    |
| you can quickly set up.                                                                                                    |
| •Close the notification panel: Slide up notification panel or press" to close the notification panel.                                                                                                    |
| 五、 Screen-shot Function                                                                                                    |
|                                                                                                    |
| The device attached screen-shot function; you can go through as below.                                                                                                    |
| On the working situation, press the Volume- and power button meantime, until a picture shows the screen shot is                                                                                                    |
| <ul> <li>accompliance.</li> <li>accompliance.</li> <li>accompli</li></ul> |
| 六、Input Method Switch                                                                                                    |
| 1、 In the text editing page, press test editing area, pop-up a editing menu.                                                                                                    |
| 2、Left drop-down, press the keys icon and selects input method.                                                                                                    |

Notice: At first, please in the "set" "language and input method " to select the input method you need.

# 七、 Use of Extension Card

The device have card slot, you can put sources in the card. Please accord the correct method to insert the card

into slot when using.

#### Notice

- $1_{\text{\tiny N}}$  Avoiding hot plug when read the card, so as not to cause data damage.
- 2、 Please select FAT32 format when use PC formatting storage.

### **Remove the Card**

In the homepage, press " set the storage, under external SD card option, click discharge SD card. Take the card, please push the memory card into the slot, and then release, the memory card will automatically pop up again.

### 八、PC Connection

Using USB line to connect with computer, and throgh computer, you can select files and catalogue.

1. In the homepage, using the USB line connect with computer, when see "connected USB" then click

"open USB storage device"

 $3\sqrt{2}$  Please do not alter the catalogue name, avoiding application read fail

3. Be sure to keep the machine capacity is enough, so as not to cause computer connection unable to identity.

**Notice** (1) In the computer connection, make sure USB debugging is closed; in order to avoid data within the computer cannot be read.

(2) Please make sur the communications and operation have stopped, before unplug the USB Port from the machine.

#### **Basic Setting:**

In the main interface, click ", setting interface is divided into Wireless and Network, Equipment, Personal, Accounts and Systems.

#### 

Include: WLAN, flow usage and more.

#### 1 Using WLAN

1. Use WIFI: You can connect to Wi-Fi for high-speed Internet access and download.

1) Click Wi-Fi, slide to the right to open the Wi-Fi network, the searched Wi-Fi wireless network will be listed.

2) Selecting the network to connected, if it needs the encryption password then enter into the appropriate password and click connection.

#### Tips:

(1) Click " press the Wi-Fi Protected Setup button on your router. Click Manual "+", it can be achieved to add Wi-Fi networks manually.

2) Press the top right corner of the interface "Scan" Wi-Fi networks can be achieved manually scan.
 Click "Click "Click "Click Click Cli

#### 二、Device

Include sound, display, screen capture settings, storage, battery and applications.

1. Sound: You can set the volume and tone categories of each application.

2. Display Setting: it can be personalized for the display settings.

- 3、 Screen Capture Settings: to set the time for screen capture and set the storage location.
- 4、 Storage: can check the storage conditions of this machine and memory cards.
- 5、Battery: Check battery usage.

6、 Application: divided to downloaded, in SD card, on running and all, you can manage all applications. (SD card is valid under the inserted state)

## $\Xi$ 、Personal Settings

1. location information: Select the method of positioning.

2. Safety: Includes screen security, password, device management and credential storage.

3、 language and input method: include language settings, keyboard and input settings, voice settings and mouse / touchpad settings.

4. Backup and Reset: data backup and restore the system; the machine will restore the factory settings if significant error happens or forgot password, please back up native resources in advance.

#### 四、Account

1、 Add Account: You can add and manage accounts.

#### 五、System

- 1. The Date and Time: You can click the "Auto determine the date and time" to use the network time, or you can manually set the date, time, time zone, and so on.
- 2. Accessible Function: Including services and systems, you can set font size, subtitle, etc.
- 3、 The developer's Options: Including desktop backup password, unlock the screen. Write and read protection, debugging, input and monitoring for the SD card.
- 4. About the Tablet PC: You can view status messages and information related to this product.

#### Main Applications

Click "ETHE" to access to the entire program interface, rolling around after viewing and choose to enter the appropriate application, the following applications are now use the commonly software version, the operating introduction is for reference only. At the same time, part of the application functionality is based on the state of the network connection before implementation.

#### - Vile Management

Open File Management: In the home interface, click the "File Management", the memory card and the native file can be managed.

1) At the File Manager list, click Edit, you can copy, delete, move, rename the selected files and so on.

#### 二、 Video

In the home interface, click "Video Player" icon video file list.

- 1. Play Video: click video files which you need.
- 2. Click the lower right corner "<sup>1</sup>" to enter the setup menu, such as, set the play mode.

#### 三、 Music

1. Music Playing: in main interface, click "Music" icon to enter the music list, music has been divided into four categories: music, albums, songs, playlists. Click the favorite songs into the music player interface.

| Music Player                                                                                       | buttons              |  |
|----------------------------------------------------------------------------------------------------|----------------------|--|
| Play / Pause                                                                                       | Click 🕨 / ॥          |  |
| front / next                                                                                       | Click H / H          |  |
| Rewind / Fast Forward                                                                              | Long press           |  |
| Display playlists                                                                                  | Click                |  |
| Repeat / Random play                                                                               | Click 😂 / 🛪          |  |
| Switch to the music library / switch to<br>Party random play / Add to playlist /<br>delete / Audio | Click Select<br>menu |  |

#### 2、 Creat New Playlist

Click music song, long press the songs you want to add to the playlist it will pop out music settings menu, add to playlist. Creat new playlist, enter a name for the playlist, click to save.

[Tips] when playing music , press the return key to the main screen, it can be palyed in background.

#### 四、BROWSE

- 1. Open the page: Click "browser", in the address bar, enters the URL. You can input on the soft keyboard.
- 2. Visit the website: Open the page, slide your finger on the screen to navigate and view other parts of the page.
- 3. Zoom in / out pages: When browsing the Web, tap the screen twice quickly to zoom in, and then do the same to zoom out. Or hold the screen with two fingers, expand or merge to zoom in and zoom out.
- 4. More Actions: When browsing page, click "E" to open the browser menu options, you can do more

operations.

#### 五、 CAMERA

You can click the "camera" button, take photos and video with sound; or in state of lock screen, direct hold down

the "(1) icon, drag it to the aperture "[1]" icon to open the camera program quickly.

#### $\mathbf{1}_{\nu} \ \text{Shooting Mode}$

Equipment has been built into the camera, video and panoramic camera mode. The default shooting mode is the

camera. Click "" to switch to video mode; click "" to switch to the panoramic camera mode.

2. Shooting action

1) In Photo mode, click "" to take pictures.

2) In the video mode, press "" start shooting video, press again to stop recording.

3) In the panoramic camera mode, press "" to start, move the machine to scan, press again to stop the scan, the machine automatically generating panoramic photos.

#### 3. Browse Photographs or Videos

Click photograph gallery to browse, or slide the screen with your finger to the left directly in the shooting interface to browse.

In the video playback application, you can tap to play video you have taken.

#### 六、Set E-mail

E-mail application enclosed with e-mail setup wizard, you can add external POP3 or IMAP e-mail accounts from commonly Web e-mail service providers (such as Yahoo, Gmail, Hotmail and other manufacturers).

a) Click "E-mail", the mailbox wizard will help you to set up.

b) Enter your e-mail account and password. Click the Next button; select your mailbox type to be POP3, IMAP or Exchange. Click the Next button to check the mail messaging server is available.

Tip: Some email service providers, such as Gmail, it does not need to select the mailbox type and other settings.

c) Enter the account and the name, then tap done.

d) If the mailbox is available, it will automatically go to your inbox.

#### 2、Send E-mail

You can send email to one or more recipients. Please manually add the email address of recipient before sending e-mail.

a) Click "", enter the recipient's e-mail address. If necessary, click the Cc / Bcc; enter the recipient's e-mail address.

b) Click the Subject bar, enter a subject, then enter and compose e-mail.

c) Click the paper clip icon, add attachments, insert the desired file, and then send the message.

#### **3** Receiving mail:

E-mail messages is stored in the network service provider before downloaded to the machine. Click "" to refresh. Machine will be connected to the server and download messages, then it will saved in the inbox.

#### 七、View Images:

1. In home interface, click "Gallery" icon, the machine automatically scan image file stored in the memory card.

- 2. Select the folder, click the picture you want to see, the system will automatically view in full-screen mode.
- 3, you can expand or merge two fingers to zoom in or zoom out the picture.
- 4, click "" to edit the picture.
- 5, sliding around to swith to the front or next picture.

#### Spare Parts List

| spare parts   | Specification | Quantity |
|---------------|---------------|----------|
| Hosts         | set           | 1        |
| extended cord | set           | 1        |
| charger       | set           | 1        |
| manual        | book          | 1        |
| Certificate   | piece         | 1        |

#### Note: This product is under the lead-free process, compliant with environmental requirements.

#### Disclaim

1. This device can be used by all content and services belong to third parties and are protected by copyright, patent, trademark and other intellectual property laws. Such contents and services are solely for your personal, non-commercial use. In the absence of obtaining content license owner or service provider, you may not use any content or services. Third-party content and services (including but not limited to the built-in applications, etc.) is provided 'as is'. Whether for any purpose, the Company provided content or service does not provide any express or implied.

2. Third-party service may be stopped or interrupted at any time, the Company expressly does not undertake any interruption or delay of the equipment is suitable for any content or service of any liability or obligation.

3. As customers or third-party content on their own network and service (including APK applications, etc.) are not compatible with the machine and cause of any failure case, the company does not assume any responsibility or obligation.

Note: This equipment has been tested and found to comply with the limits for a Class B digital devic e, pursuant to Part 15 of the FCC Rules. These limits are designed to provide reasonable protection against harmful interference in a residential installation. This equipment generates, uses, and can ra diate radio frequency energy, and if not installed and used in accordance with the instructions, may cause harmful interference to radio communications. However, there is no guarantee that interfer ence will not occur in a particular installation. If this equipment does cause harmful interference to radio or television reception, which can be determined by turning the equipment off and on, the us er is encouraged to try to correct the interference by one or more of the following measures:

Reorient or relocate the receiving antenna.

- Increase the separation between the equipment and receiver.

- Connect the equipment into an outlet on a circuit different from that to which the receiver is con nected.

- Consult the dealer or an experienced radio/TV technician for help.

You are cautioned that changes or modifications not expressly approved by the party responsible fo r compliance could void your authority to operate the equipment.

This device complies with Part 15 of the FCC Rules. Operation is subject to the following two conditi ons:

(1) this device may not cause harmful interference, and

(2) this device must accept any interference received, including interference that may cause undesir ed operation.

The distance between user and products should be no less than 20cm